Projekt "Bezpečný Internet" <u>www.bezpecny-internet.sk</u> "Chráňte sa zla v akejkoľvek podobe" 1Sol 22

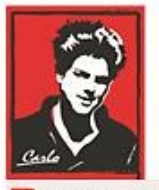

Bezpečný Internet

# Nastavenie Internetu a zariadení v domácnosti

## (Ipad, Iphone, Android)

Patrón: Bl. Carlo Acutis

Ochrana našich detí, mládeže a rodín pred nevhodným obsahom na Internete!

Ochrana proti Satanovi a zlým duchom!

Manuál moderného kresťana pre dospelých

## O.A.M.D.G

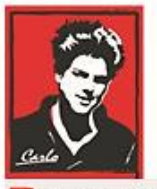

Bezpečný Internet

### Milí bratia a sestry!

Duchovná vojna o duše v neviditeľnom svete naberá na obrátkach. Matka Božia sa zjavuje na mnohých miestach vo svete a volá nás k obráteniu.

Satan útočí na naše rodiny, rozvracia mnohé z nich, klame vždy a všade, používa internet a média ,aby nás zotročil, aby sme upadali do hriechov, závislosti a stali sa jeho otrokmi hriechu a strachu.

Dlhé roky sa venujem IT a som zdesený ako málo sa chránime a skoro nič preto nerobíme. V tomto dokumente sa pokúsim pomôcť Vám podľa toho čo viem. Iste žiadne riešenie nie je ideálne a bude vyžadovať vašu námahu to nastaviť, hlavne ak máte slabé technické a jazykové znalosti, keď ze všetko je v angličtine dnes. Iste to zvádnete s Božou pomocou.

Budem sa snažit písať čo najjednoduchšie a pridám aj obrázky.

Ladislav

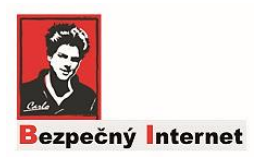

#### Nastavenie iPad - iPhone na filtráciu obsahu

### Wi-Fi: Zmena DNS (Changing DNS details)

Otvorte Nastavenia (Settings) na nájdite položku WIFI. Kliknite na malé "i" ikonu vedľa mena vašej siete na ktorú sa pripája váš lpad alebo lphone.

| ≁⇔  | 2:39 AM       | 3 79% 💷     | <b>→</b> =                   | 2:39 AM  | \$ 79% 💻      |
|-----|---------------|-------------|------------------------------|----------|---------------|
|     | Settings      |             | Settings                     |          |               |
|     | Q. Settings   |             |                              |          |               |
|     |               |             | Wi-Fi                        |          |               |
| ⊳   | Airplane Mode |             | <ul> <li>Interweb</li> </ul> | z        | £ 🗢 🚺         |
| ?   | Wi-Fi         | Interwebz > | PERSONAL HOT                 | ISPOTS   |               |
| *   | Bluetooth     | On >        | Anthony                      | 's iPhon | ••••• LTE 📼 🕲 |
| (%) | Cellular      | Off >       |                              |          |               |

Pad

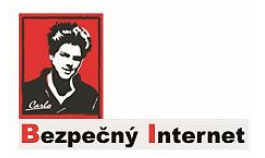

#### Nastavenie iPhone and iPad na filtráciu obsahu

Skrolujte dole a klinite na Konfigurácia DNS (Configure DNS - vid' obr.)

Na vrchu máte dve možnosti nastavenia:

- Automatic (Automatické)
- Manual (Manuálne)

Zmeňte nastavenie na "Manual",vymažte v DNS servers existujúce hodnoty kliknutím na červené guľky (viď obr.)

| Pad 🗢                                                | 16:45 Configure DNS        | ⊀ \$ 80% ■ +<br>Save |
|------------------------------------------------------|----------------------------|----------------------|
| Settings                                             | A demotio                  |                      |
|                                                      |                            |                      |
| Malcolm Owen<br>Apple ID, iCloud, iTunes & App Store | Manual Preprite na         | a manuai — 🔫 🗸       |
|                                                      | et 1111 vymažte            |                      |
| Airplane Mode                                        | <b>6</b> <sup>4</sup> 1.0. |                      |
| 😒 Wi-Fi 🛛 HPTOY-3CO 40                               | - Add Server               |                      |

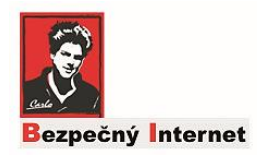

#### Nastavenie iPhone and iPad na filtráciu obsahu

Kliknite na Add Server (Pridať server).

- 1. Zadajte prvú adresu: 185.228.168.168
- 2. Kliknite ešte raz a pridajte aj druhú adresu: 185.228.169.168

Kliknite na Save (Uložiť) nastavenia v pravom hornom rohu.

| iPad 🗢                               | 16:45                               |                       | * 80% 💼 + |
|--------------------------------------|-------------------------------------|-----------------------|-----------|
|                                      | <ul> <li>Methewskite (M)</li> </ul> | Configure DNS         | Save      |
| Settings                             |                                     |                       |           |
|                                      | Automatic                           |                       |           |
| Malcolm Owen                         | Manual                              |                       | ~         |
| Apple ID, iCloud, iTunes & App Store | DNS SERVERS                         |                       |           |
|                                      | <b>e</b> 185.228.168.16             | Takto to má vyzerať 😳 |           |
| Airplane Mode                        | <b>e</b> 185.228.169.16             |                       |           |
| 🗢 Wi-Fi H#121-127 //7                | Add Server                          |                       |           |

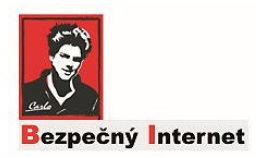

### Nastavenie filtrácie obsahu na bežnom telefóne. (Android).

Ak máte klasický telefón s Androidom je fajn zisťiť jeho verziu, pretože postup nastavenia filtrácie sa líši od verzie.

Aby ste vedeli, ktorý návod použiť či pre 9+ alebo starší, zistite vašu versiu Androidu takto:

- 1. Kliknite v telefóne na "Nastavenia" (Settings)
- 2. Kliknite na "O telefóne" (About the Phone)
- 3. Nájdite Android Verziu (Android Version)

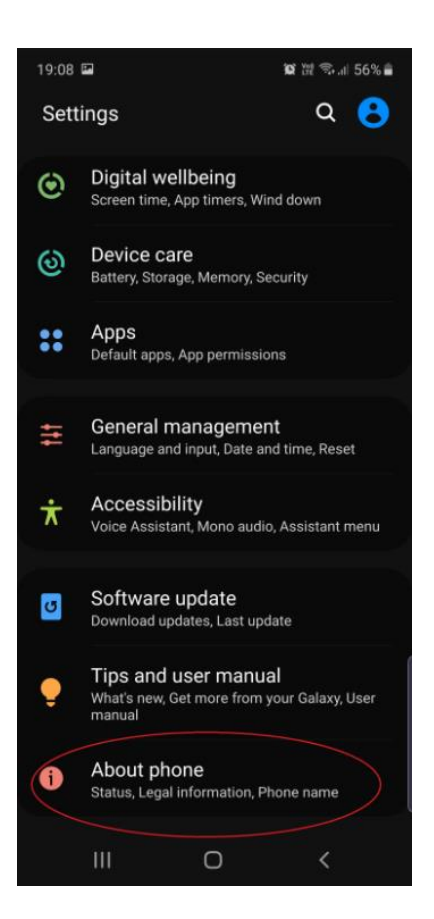

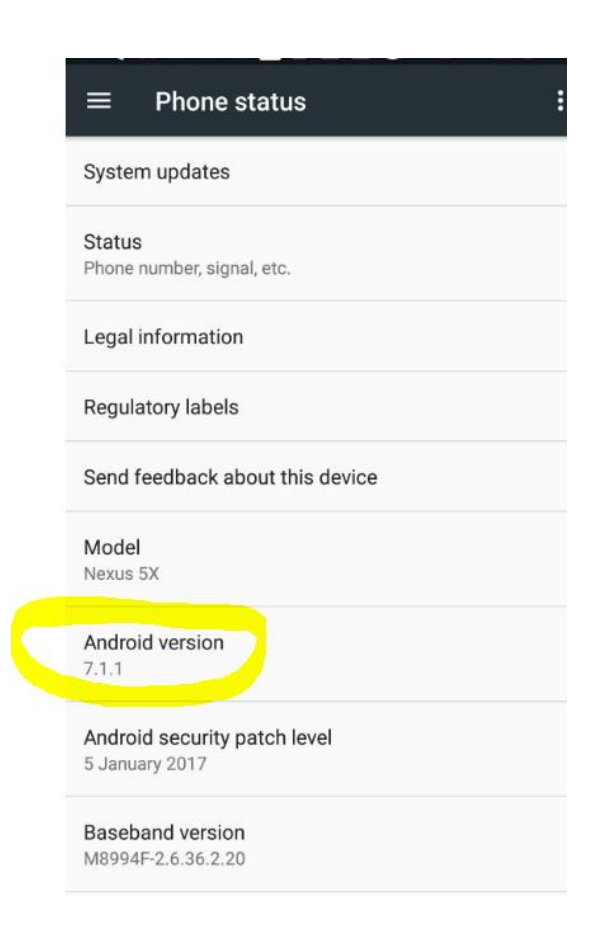

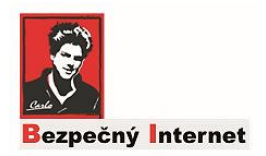

#### Nastavenie filtrovanie obsahu mobilov Android verzia 9+

Ak máte verziu vyššiu 9+ použite tento postup. Ak starší prejdite na str.10.

Nastavíme službu CleanBrowsing (je zadarmo) pomocou Private DNS nastavenia na vašom mobile, ktorý ma operačný system Android. Je to nastavenie telefónu,bez ohľadu na to na akú sieť WIFI sieť sa pripojíte, čo je skvelé. Vaše dieťa bude stále chranené.

Postupujte nasledovne:

- 1. Kliknite na Nastavenia (Settings) v telefóne
- Kliknite na Connections resp. (Siete a Internet), vid' obr. dole podl'a jazyka ☺

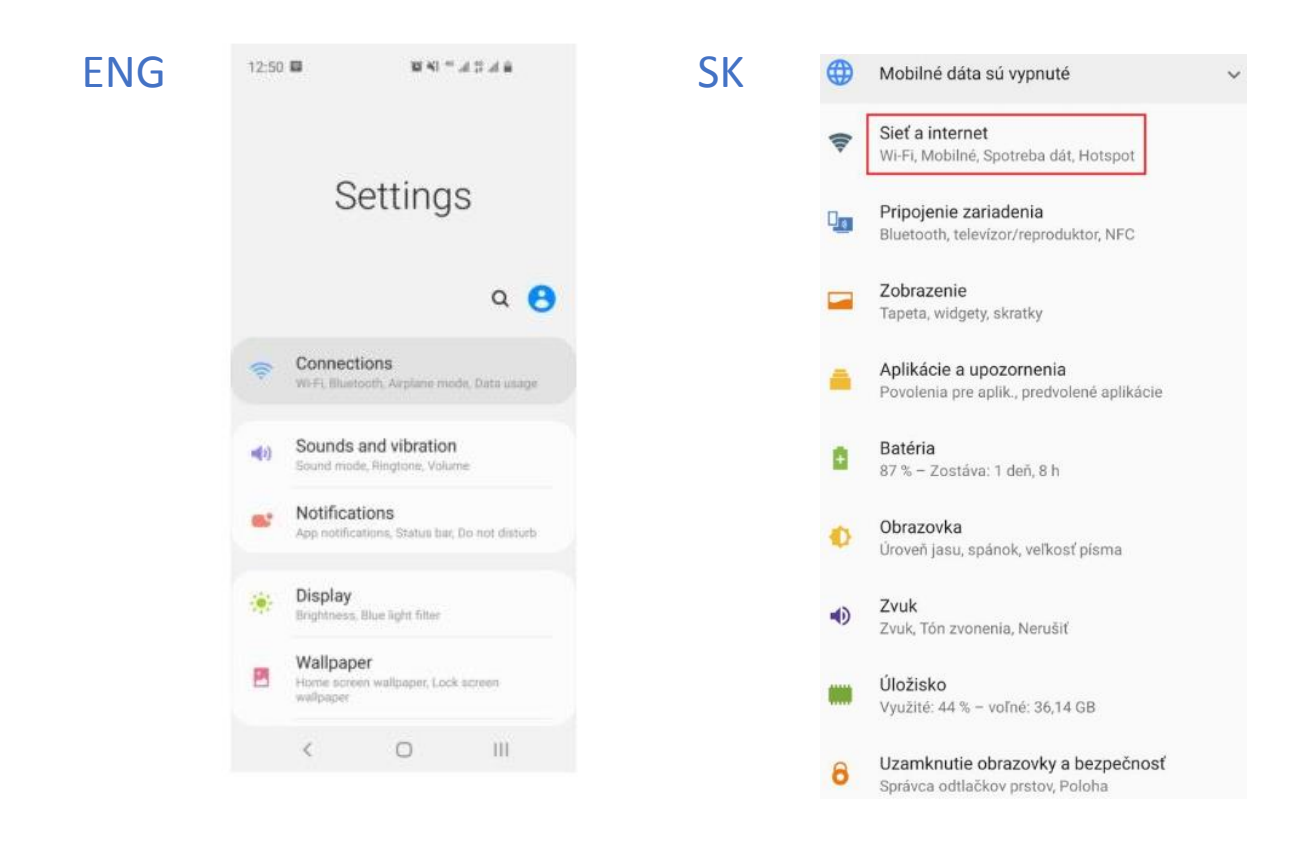

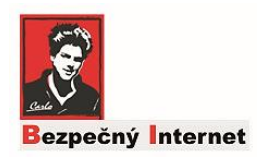

#### Nastavenie filtrovanie obsahu mobilov Android verzia 9+

3. Skrolujte dole a Kliknite na "More Connection Settings" Nastavenia (Settings)

4. Kliknite na "*Private DNS*" resp "*Súkromné DNS*" (viď obr. dole podľa jayzka ☺)

| ENG | 12:49 🖬                                                   | 10 KI = .                   | 4 5 A 8     | SK | ÷         | Sieť a internet                                                           | ۹ |  |
|-----|-----------------------------------------------------------|-----------------------------|-------------|----|-----------|---------------------------------------------------------------------------|---|--|
|     | < More con                                                | nection setti               | ings        |    | (0-       | Wi-Fi                                                                     |   |  |
|     | Nearby device                                             | scanning                    |             |    | h         | Mobilná sieť                                                              | , |  |
|     | Printing<br>HDMI mode                                     |                             |             |    |           | Internetové nastavenia<br>Preberanie nastavenia pre Internet a službu MMS |   |  |
|     | MirrorLink<br>Connect your device<br>apps safely while dr | to your car to act<br>blog. | cess useful |    | 0         | Spotreba dát<br>9,98 MB využitých dát                                     |   |  |
|     | Download boo                                              | ster                        |             |    | <b>\$</b> | Hotspot a tethering<br>Vypnuté                                            |   |  |
|     | VPN                                                       |                             |             |    | ľ 🗈       | Duálna SIM karta                                                          |   |  |
|     | None                                                      |                             |             |    | *         | Režim v lietadle                                                          |   |  |
|     | TdotTdotTdotT.clou                                        | dflane-drux.com             |             |    | ୍ଦ୍ୟ      | VPN<br>Žiadne                                                             |   |  |
|     | Ethernet                                                  |                             |             |    | [         | Súkromné DNS<br>Automaticky                                               |   |  |
|     | <                                                         | 0                           | III         |    |           |                                                                           |   |  |

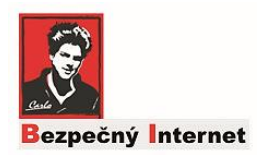

#### Nastavenie filtrovanie obsahu mobilov Android verzia 9+

5. Vyberte z menu "Private DNS provider hostname" resp. Súkromný názov poskytovateľa DNS napíšte tam adresu:

family-filter-dns.cleanbrowsing.org

6. Kliknite na "SAVE" resp. Uložiť !!! HOTOVO ☺ = filtrácia aktívna. Odporúčam vypnúť a zapnúť WIFI.

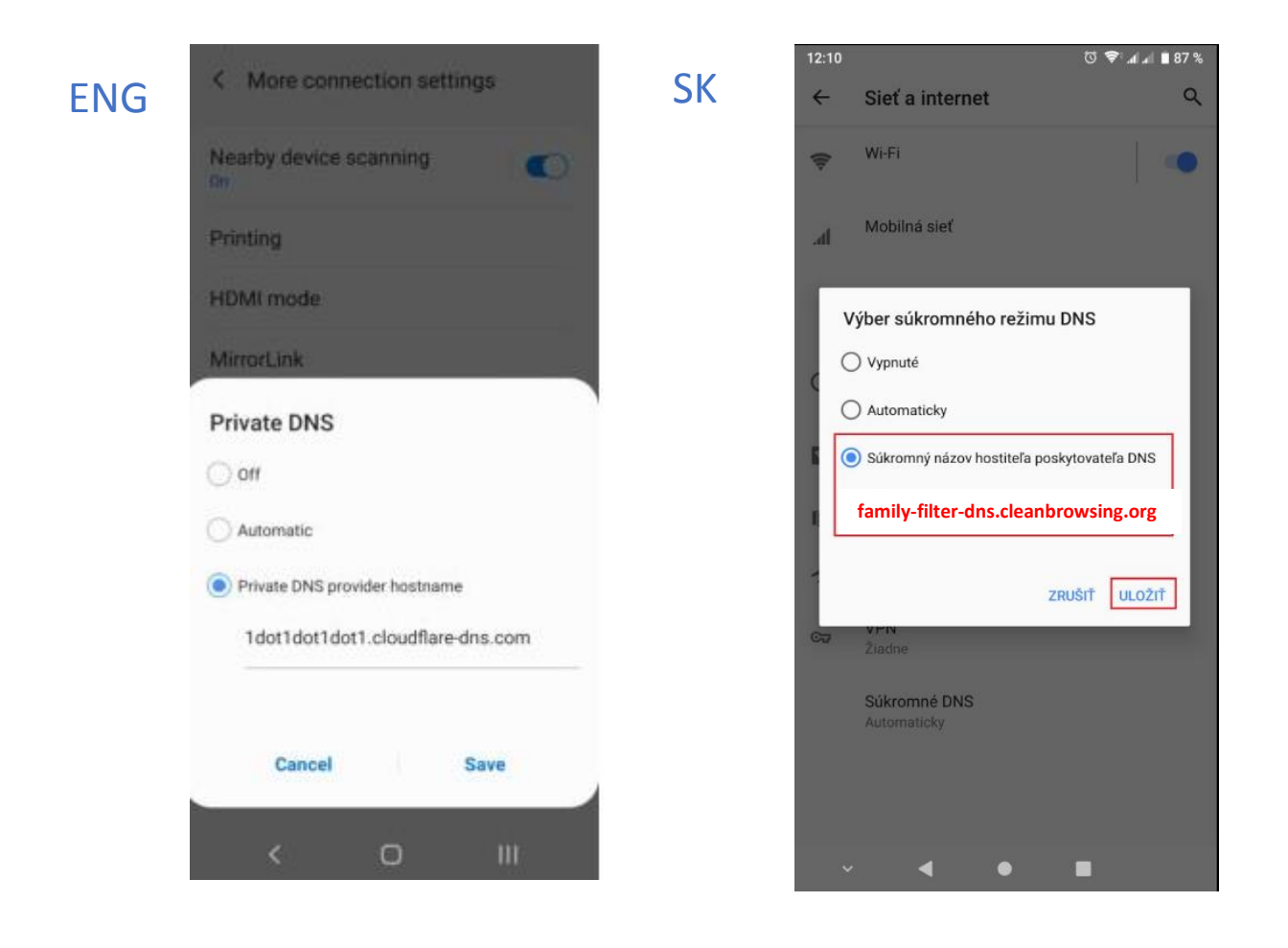

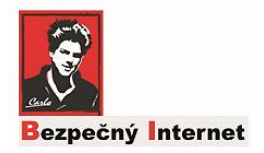

# Ak máte starší Android verzia 8.1 a starší - Nastavenie filtrovania

V starších verziách Androidu je možné vlastný DNS server nastaviť iba pre konkrétnu Wi-Fi sieť, napr. ktorú máte doma. Nie je to už nastavenie platné pre celý telefón ako pri novších mobiloch. To znamená,že ak sa dieťa pripojí napr. v škole na inú WIFI, už to nastavenie nefunguje  $\otimes$ . Tak aspoň doma bude v bezpečí. Samozrejme je to možné nastaviť aj na hociakú inú sieť, ale postup musíte zopakovať ručne kliknutím na jej vlastnosti keď ste pripojený.

#### Postupujte nasledovne:

- 1. Kliknite na Nastavenia (Settings) v telefóne
- 2. Kliknite na Connections resp. (Siete a Internet), viď obr. dole podľa jazyka ©

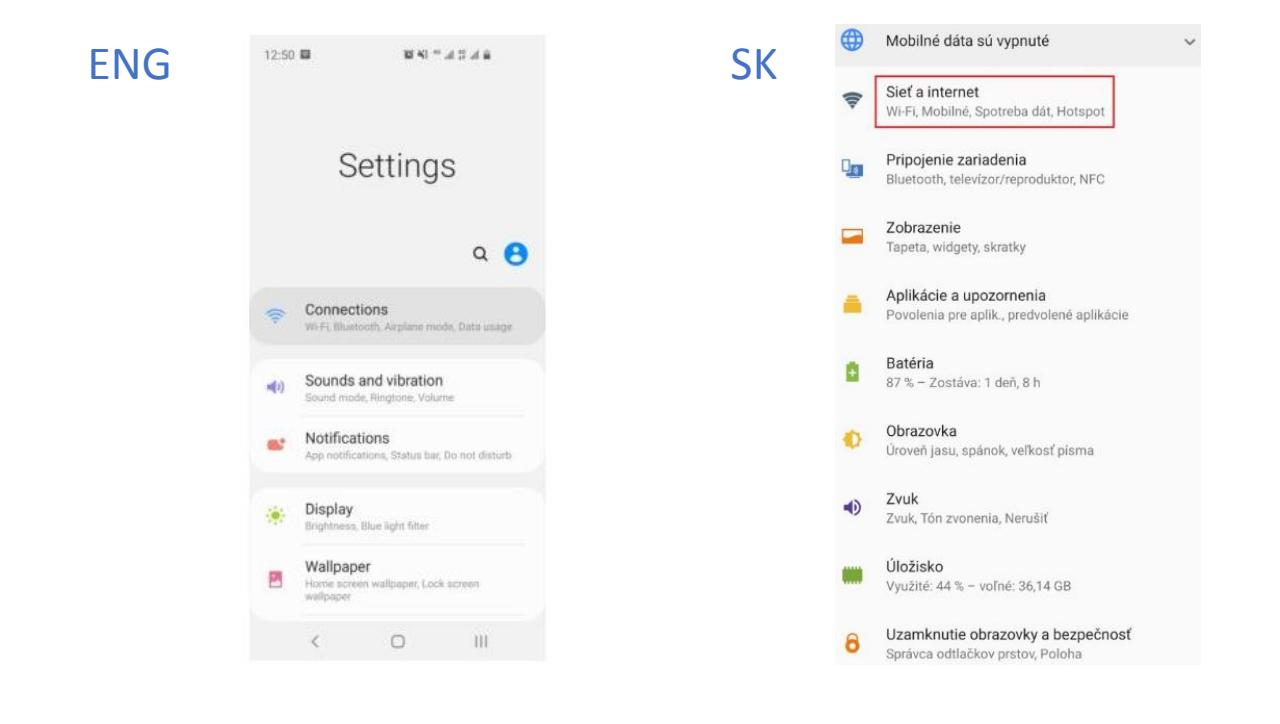

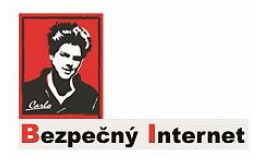

# Ak máte starší Android verzia 8. a starší - Nastavenie filtrovania

3. Kliknite na vašu WIFI sieť napr. Adamko

4. Kliknite na Rozšírené Možnosti (Advanced)> "DHCP" alebo "IP Settings"> Statická (Static)

5. Zapíšte

do Server DNS1: 185.228.168.168 a Server DNS2: 185.228.169.168

#### 6. Kliknite na Uložiť (Save) !!! Hotovo ©

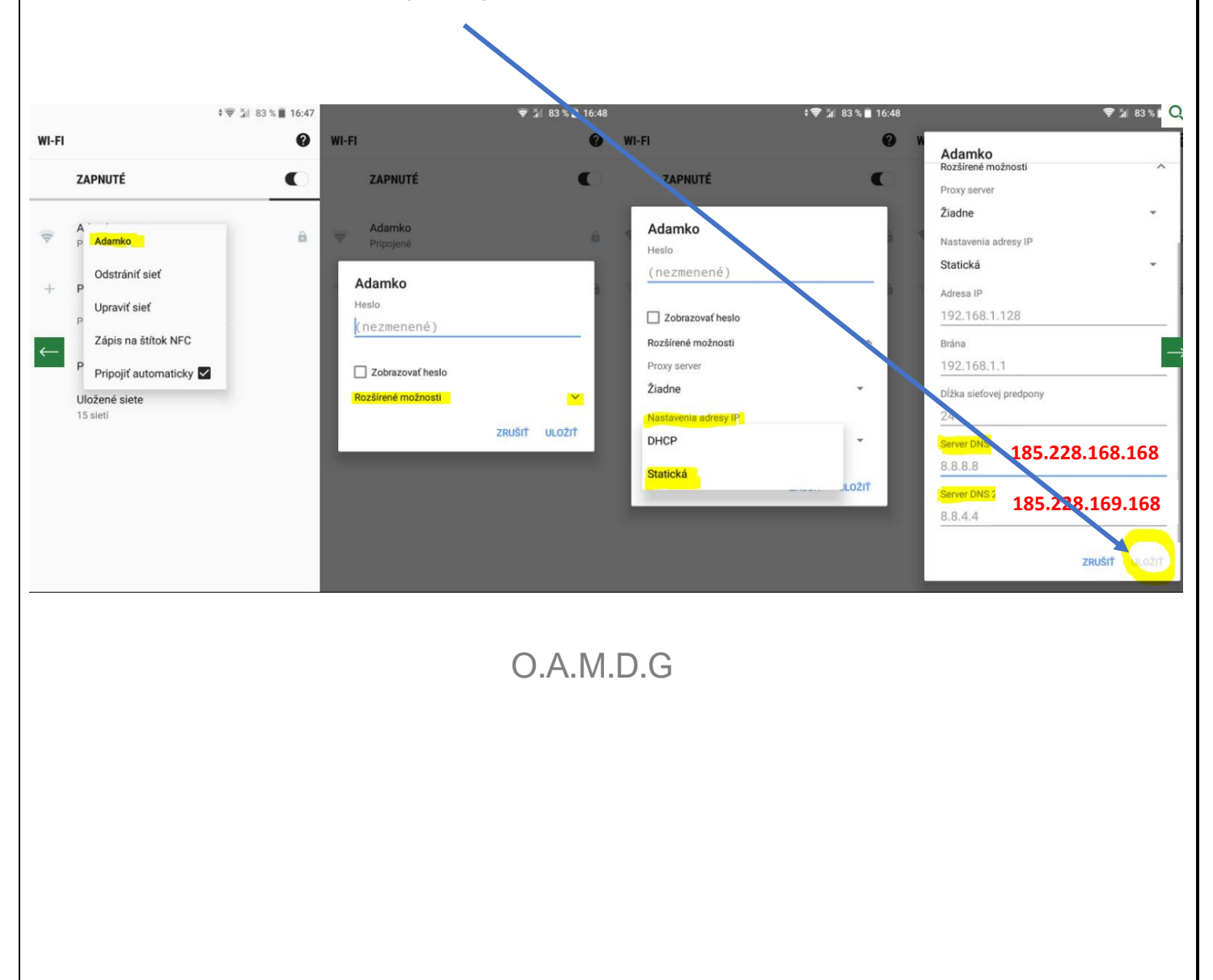